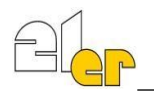

# WebUntis Zugang für Eltern bzw. Erziehungsberechtigte

## Schritt 1: Anlegen Elternbenutzer (Selbstregistrierung)

Auf dem Laptop/PC: Auf der Schulhomepage www.21er.at/ auf das Menü (drei gelben Striche rechts oben) klicken und anschließend auf **WebUntis**.

| Home Schule ~            | Bildungsangebote 🗸                  | Schulleben 🗸          | Team ∽              | NEWS                                                        |
|--------------------------|-------------------------------------|-----------------------|---------------------|-------------------------------------------------------------|
| Auf dem Smartphone/Ta    | <b>blet:</b> <u>www.21er.at</u> gan | z unten auf <b>We</b> | <b>bUntis</b> klick | en. LINKS                                                   |
|                          |                                     |                       |                     | Formulare<br>WebUntis<br>Bibliothek<br>Moodle<br>Office 365 |
| Auf der Anmeldeseite rec | hts unten auf <b>Registrie</b>      | eren klicken:         |                     | Login                                                       |
|                          |                                     |                       |                     | Passwort vergessen?                                         |
|                          | - <b>Funich</b> ungsheuschti        | -                     | Noch k              | einen Zugang Registrieren                                   |

eingeben, die Sie der Schule bei der Anmeldung bekanntgegeben haben und auf Senden klicken.

Sie bekommen auf diese E-Mail-Adresse einen Registrierungs-Link bzw. einen Bestätigungscode Durch Klick auf den Link bzw. Eingabe des Codes schließen Sie die Registrierung ab.

Anschließend muss in einem neuen Fenster noch ein geeignetes Passwort gesetzt werden.

# Schritt 2: App Untis mobile herunterladen und Elternbenutzer hinzufügen

Ab jetzt melden Sie sich mit ihrer E-Mail-Adresse als Benutzername und dem gewählten Passwort an. Diese Zugangsdaten gelten auch für die kostenfreie App Untis Mobile, die Sie für iOS bzw. Android in den jeweiligen Stores herunterladen können. Um die schulischen Benachrichtigungen zu erhalten, müssen Sie den neu angelegten Elternaccount im Profil der App hinzufügen.

### Schritt 3: Push-Benachrichtigung aktivieren.

Damit Sie automatisch benachrichtigt werden, wenn Sie eine schulische Nachricht in der App erhalten, kontrollieren Sie in den Handyeinstellungen, ob bei der UNTIS-App die Einstellung Mitteilungen erlauben aktiv ist.